## How to transfer CUE settings to another VLSC

Go to settings and the 0-5. Under 0-Operation / Display Select 0-0 Basic settings and then press OK button. Push right arrow key over until you see LCP Copy. Should be 0-50 Copy All to LCP *Remove the Local Control Panel (LCP) from CUE* Place it in the CUE to be programmed. Go to settings and the 0-5. Under 0-Operation / Display Select0-0 Basic settings and then press OK button. Push right arrow key over until you see LCP Copy. Should be 0-50 Copy From LCP